## LINQ

Once CEU setup has been completed, HR users can add CEU courses directly to an employee's Course History in **Human Capital Management > Mange Employees > CEU/Licensure**. From this tab, HR users can also view employee CEU history that falls within the CEU Renewal Period.

|                        | TEST                  |                            |              |                                 |                     |                                      |           |                                        |                    |                                 | 0       | ۹. ±    |
|------------------------|-----------------------|----------------------------|--------------|---------------------------------|---------------------|--------------------------------------|-----------|----------------------------------------|--------------------|---------------------------------|---------|---------|
| Manage Em              | Dioyees ()<br>TIMOTHY |                            |              |                                 |                     |                                      |           | ۵ :                                    | Staff Actions 🌓 Ma | anage Documents 🛛 🕞             | Notes £ | History |
| Demographics           | Jobs                  | Deductions                 | Compensation | Tax Info                        | Dates of<br>Service | Retirement                           | Local Use | Contacts /<br>Dependents               | CEU / Licensure    | Positions                       | Con     | tracts  |
|                        |                       |                            |              |                                 |                     |                                      |           |                                        | Policies           |                                 |         |         |
| CEU Tota               | IS<br>PERIOD LIFET    | IME                        |              |                                 |                     |                                      |           |                                        |                    |                                 |         |         |
| Renewal Period 0.00    | Total CEU Credits     | Renewal Period Con<br>0.00 | ient Credits | Renewal Period Other Cr<br>0.00 | edits               | Renewal Period Literacy Cred<br>0.00 | lits      | Renewal Period Digital Learnin<br>0.00 | g Credits R        | enewal Period Technology Credit |         |         |
| Renewal Period<br>0.00 | School Admin Credits  | Renewal Period TES<br>0.00 | r Credits    |                                 |                     |                                      |           |                                        |                    |                                 |         |         |
| Licensure              | )                     |                            |              |                                 |                     |                                      |           |                                        |                    |                                 |         |         |
| No Licensure R         | ecords                |                            |              |                                 |                     |                                      |           |                                        |                    |                                 |         |         |

In the Employee Portal, employees will add new CEU requests, request approval, manage existing requests, and view their CEU information.

| <ul> <li>EMPLOYEE</li> <li>REPORTS</li> </ul> | Submit CEU for Approval        |                    |                  |                          |                   |       |
|-----------------------------------------------|--------------------------------|--------------------|------------------|--------------------------|-------------------|-------|
| ©© CEU/WORKSHOP →<br>Submit CEU for Approval  | Completion Date                | Status             |                  |                          |                   |       |
|                                               | Last 30 Days                   | Penaing            |                  |                          |                   | 🕂 Add |
|                                               | A Completion Date              | Course Code        | Course Name      | Type of Credits          | CEU CreditsStatus |       |
|                                               | 0 10/24/2022                   | Test               | Test Course Name | CEU Credits              | 1.00 Pending      |       |
|                                               | Completion Date:<br>10/24/2022 | Status:<br>Pending |                  |                          |                   | 08    |
|                                               | Course Code:                   | Course Name:       |                  | Location:                |                   |       |
|                                               | Test                           | Test Course Name   |                  | New Course Location Test |                   |       |
|                                               | Facilitator:                   |                    | Course Type:     | Type of Credit:          | CEU Credits       |       |
|                                               | Facilitator Test Name          |                    | HQ               | CEU Credits              | 1.00              |       |
|                                               | Technology: 1.00               |                    |                  | Admin Notes:             |                   |       |

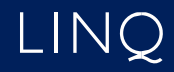

## LINQ

CEU requests from the Employee Portal display for HR users in Human Capital Management > CEU/Workshop > Review Employee Submitted CEUs. From here, HR users can view all submitted CEU requests and approve/deny requests.

| LINQ ERP Unit TJ                            |                          |               |                    |                           |                |                                         | 0 🔧                   |
|---------------------------------------------|--------------------------|---------------|--------------------|---------------------------|----------------|-----------------------------------------|-----------------------|
| view Employee Sub                           | mitted CEUs <sup>®</sup> |               |                    |                           |                |                                         |                       |
| earch Q                                     |                          | CLEAR FILTERS |                    |                           |                |                                         |                       |
| Employee #                                  | Employee Name            | Course Code   | Course Name        | Approval Status           | Type of Credit | CEU Credits                             | Documents<br>Included |
| 990215                                      | ATEST1                   | ME1 Course    | ME1                | Pending                   | CEU Credits    | 1.25                                    |                       |
| A99020                                      | ATEST6                   | 1124          | Course 3           | Pending                   | CEU Credits    | 4.00                                    | Approve               |
| A99020                                      | ATEST                    | 1123          | Course 2 of 10     | Pending                   | Semester Hours | 3.375                                   | View                  |
|                                             |                          |               |                    |                           |                |                                         | PENDING               |
| Employee: ATEST6                            |                          |               |                    |                           |                |                                         |                       |
| Course Name - Code<br>Course 2 of 10 - 1123 |                          |               |                    | Completion Date08/31/2022 | 0              | P/07/2022                               |                       |
|                                             |                          |               | Course Facilitator |                           |                | Document                                | t Count               |
| Course Location                             |                          |               | Flain              |                           |                | , i i i i i i i i i i i i i i i i i i i |                       |

During this process, employees can search through their submission history and can edit or delete pending requests in the Employee Portal.

| View / Edit Submit CEU for      | Approval        |                |                          |         |   |                        | ×        |
|---------------------------------|-----------------|----------------|--------------------------|---------|---|------------------------|----------|
| Status: Pending Completion Date |                 |                |                          |         | [ | ⊗ Supporting Documents |          |
| 10/24/2022                      |                 |                |                          |         |   | CEU Credit Breakdown   |          |
| Course Code                     | Course Name     |                |                          |         |   | Туре                   | Credits  |
| Test                            | Test Course Nam | ie.            |                          |         |   | Technology             | 1.00     |
| Test - Test Course Name         |                 |                | Location                 |         |   | Content                | 0.00     |
| Facilitator Test Name           |                 |                | New Course Location Test |         |   | Literacy               | 0.00     |
| Course Type                     |                 | Type of Credit |                          | Credits |   | Digital Learning       | 0.00     |
| HQ                              | •               | CEU Credits    | •                        | 1.00    |   | School Admin           | 0.00     |
|                                 |                 |                |                          |         |   | Other                  | 0.00     |
|                                 |                 |                |                          |         |   | TOT                    | AL: 1.00 |
|                                 |                 |                |                          |         |   | CANCEL                 | SAVE     |

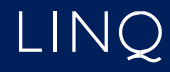

## LINQ

In addition, the employee's profile displays CEU information by Lifetime or by Renewal Period, Licensure Information from DPI, and Course History.

|                              | Profile                                                                                                    |  |  |  |  |  |  |  |  |
|------------------------------|----------------------------------------------------------------------------------------------------|--|--|--|--|--|--|--|--|
| Home                         |                                                                                                    |  |  |  |  |  |  |  |  |
| Profile                      | Personal Contacts Dependents Tax Info CEU                                                                                                    |  |  |  |  |  |  |  |  |
| Clock In / Out<br>Timesheets | CEU Totals                                                                                                    |  |  |  |  |  |  |  |  |
| Leave Balance                | RENEWALPERIOD LIFETIME                                                                                                    |  |  |  |  |  |  |  |  |
| Documents                    | Renewal Period Total CEU Credits:         Renewal Period Total CEU Credits:         Renewal Period Literacy Credits:         Renewal Period Literacy Credits:         Renewal Period Litera |  |  |  |  |  |  |  |  |
| S CEU/WORKSHOP               | Renewal Period School Admin Credits:     Renewal Period Other Credits:       0.00     0.00                                                                                                    |  |  |  |  |  |  |  |  |
|                              | Licensure                                                                                                    |  |  |  |  |  |  |  |  |
|                              | No Licensure data available.                                                                                                    |  |  |  |  |  |  |  |  |
|                              | Search COURSES LICENSURE                                                                                                    |  |  |  |  |  |  |  |  |
|                              | No Course data available.                                                                                                    |  |  |  |  |  |  |  |  |
|                              |                                                                                                    |  |  |  |  |  |  |  |  |

Three reports are available to HR users in LINQ ERP NC with this feature: CEU History By Course, CEU History By Employee, and CEU Totals.

• **CEU History By Course**: This report allows the user to print a report of the history of CEUs by course.

| Report Options                |                   |   |                         |
|-------------------------------|-------------------|---|-------------------------|
| Employment Status *           | ▼  Sites'         |   | Position Type *     All |
| leanes Ontions                |                   |   |                         |
| Icense Options                |                   |   |                         |
| License Report Option         |                   |   | *                       |
|                               |                   |   |                         |
| License Expiration Date Range | e Data Bases To * |   |                         |
| 7/1/2022                      | 6/30/2023         | • |                         |
|                               |                   |   |                         |
| Course Options                |                   |   | Display Options         |
|                               |                   |   | - Facility - A. A.      |
| Course Code 🗙                 | Location          | × | Last 4 Digits           |
|                               |                   |   |                         |
| Course Name Contains          |                   |   |                         |
|                               |                   |   |                         |
| Course Completed On or After  | •                 |   |                         |
|                               |                   |   |                         |

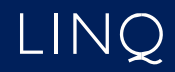